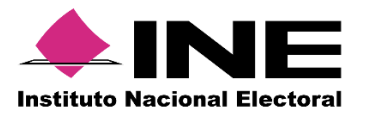

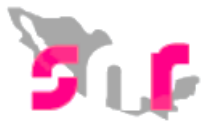

# Sistema Nacional de Registro (SNR V.3)

## Guía para la verificación de requisitos y envió a aprobación

A continuación se muestra el proceso en donde los usuarios con rol de **Responsable de** gestión OPL o Capturistas, verifican los datos de los Aspirantes para su aprobación en el ámbito local.

### Consideraciones previas

- Solo se puede verificación de requisitos de los aspirantes que previamente adjuntaron su formulario de manifestación con firma autógrafa al sistema.
- Los usuarios con rol de **Responsable de gestión OPL** y **Capturista** podrán realizar la verificación de requisitos y enviar el registro a un estatus **Por Aprobar**.

Importante: Ingresar desde un navegador Google Chrome.

### Para la verificación de requisitos de aspirantes realiza lo siguiente:

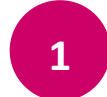

Ingresa a la siguiente liga https://candidatosnacionales.ine.mx/snr/app/login.

| $\leftarrow \rightarrow \mathbf{C}$ <b>E</b> s seguro | https://capajb6.ine.mx/snr/app/login |                                                                                              | Q \$ |
|-------------------------------------------------------|--------------------------------------|----------------------------------------------------------------------------------------------|------|
| <b>The</b>                                            | Sistema Nacional de Registro de Pre  | candidatos y Candidatos                                                                      |      |
|                                                       |                                      | Ingresa tu usuario y contraseña                                                              |      |
|                                                       |                                      | "Nombre de usuario:                                                                          |      |
|                                                       |                                      | *Contraseña:                                                                                 |      |
|                                                       |                                      | k5dnp8                                                                                       |      |
|                                                       |                                      | *Código de seguridad                                                                         |      |
|                                                       |                                      | Ingresar                                                                                     |      |
|                                                       |                                      | Liga pública<br>Cambio de contraseña usuario interno<br>Cambio de contraseña usuario externo |      |
|                                                       |                                      |                                                                                              |      |
|                                                       |                                      |                                                                                              |      |
|                                                       |                                      | CAU   Protección de datos   Centro de ayuda                                                  |      |
|                                                       |                                      | Proceso Electoral   Compatibilidad óptima con Google Chrome   3.0                            |      |

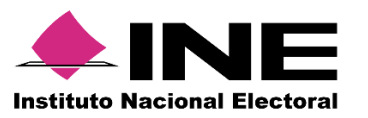

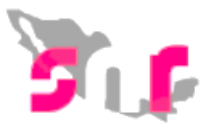

| 2 | Ingresa tú usuario, contraseña y código de seguridad. |
|---|-------------------------------------------------------|

| ngresa tu       | usuario y contraseña                                        |
|-----------------|-------------------------------------------------------------|
| *Nombre de usu  | lario:                                                      |
| arturo.hernan   | idez                                                        |
| *Contraseña:    |                                                             |
|                 |                                                             |
| *Código de segu | uridad                                                      |
| whomb           |                                                             |
|                 |                                                             |
|                 | Ingresar                                                    |
|                 | Ingresar<br>Liga pública                                    |
| Cambic          | Ingresar<br>Liga pública<br>o de contraseña usuario interno |

3 Selecciona el Ámbito, Tipo de elección y Período del proceso electoral, oprime Seleccionar.

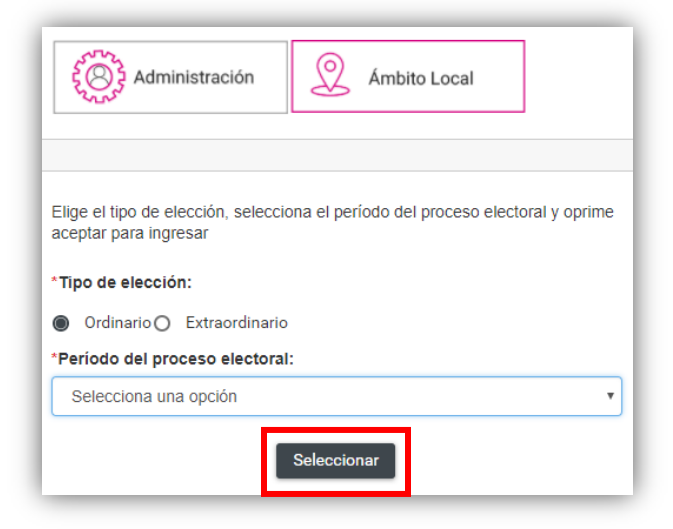

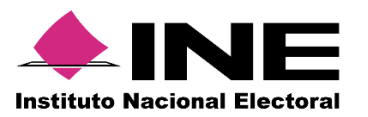

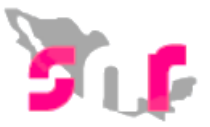

Al ingresar, en el menú de Verificación de requisitos selecciona Apoyo ciudadano.

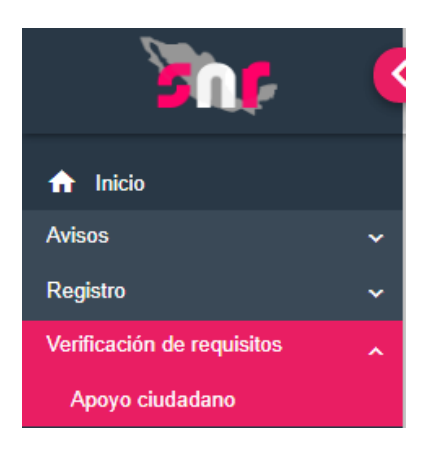

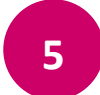

4

Realiza la búsqueda del aspirante por clave de elector o utiliza la Búsqueda avanzada.

| /erificación de requisitos para aspirantes |                |           |  |  |
|--------------------------------------------|----------------|-----------|--|--|
| atos generales                             |                |           |  |  |
| *Criterios de búsqueda:                    |                |           |  |  |
| Clave de elector O Busc                    | queda avanzada |           |  |  |
| * Clave de elector:                        |                |           |  |  |
| XAXAXA                                     | 010101         | 01X101    |  |  |
|                                            |                | Consultar |  |  |

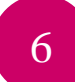

Si utilizas la búsqueda avanzada, selecciona la entidad, tipo de candidatura y oprime **Consultar**.

| Criterios de busqueda:     |                       |                       |                       |
|----------------------------|-----------------------|-----------------------|-----------------------|
| ) Clave de elector  Busque | eda avanzada          |                       |                       |
| *Entidad:                  | *Tipo de candidatura: | *Actor Político :     | *Sujeto obligado:     |
| CIUDAD DE MEXICO           | ▼ JEFE DE GOBIERNO    | CANDIDATURA INDEPENDI | CANDIDATURA INDEPENDI |
|                            |                       |                       |                       |

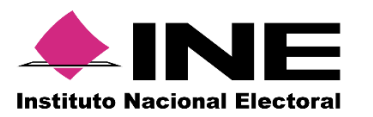

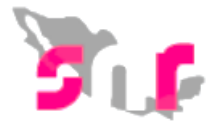

7

Se mostrará el listado de aspirantes, selecciona uno o varios y oprime Verificar.

| sultado de la búsqueda |             |                 |                    |                       |  |  |  |
|------------------------|-------------|-----------------|--------------------|-----------------------|--|--|--|
| SELECCIONAR            | ID REGISTRO | NOMBRE COMPLETO | CURP               | DOCUMENTACIÓN ADJUNTA |  |  |  |
| <b>V</b>               | 11891       | ARMANDO TREJO   | DUFM700824MTLRLCO0 | 4                     |  |  |  |
| i< < <b>0</b> → >i     |             |                 |                    |                       |  |  |  |
| Verificar              |             |                 |                    |                       |  |  |  |

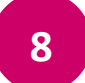

Se mostrará un mensaje indicando **"Documentación del aspirante verificada correctamente"**.

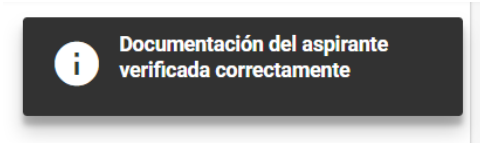

9

Para enviar los registros al estatus **Por Aprobar**, ingresa a la sección de **Consulta** y realiza la búsqueda de los aspirantes con la ayuda de los filtros.

Captura | Consulta

| O Clave de elector Busqueda av | vanzada               |   |                           |   |                           |   |
|--------------------------------|-----------------------|---|---------------------------|---|---------------------------|---|
| *Entidad:                      | *Tipo de candidatura: |   | *Actor Político :         |   | *Sujeto obligado:         |   |
| NACIONAL                       | SENADORES MR          | • | CANDIDATURA INDEPENDIENTE | , | CANDIDATURA INDEPENDIENTE | • |
| Entidad:                       |                       |   |                           |   |                           |   |
| Selecciona una opción          | Ψ.                    |   |                           |   |                           |   |
| *Estatus:                      |                       |   |                           |   |                           |   |
| VerificadosO Por aprobarO      | Ambos                 |   |                           |   |                           |   |

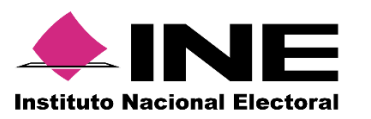

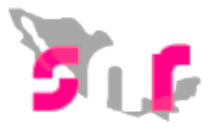

10

Se mostrará el listado de Aspirantes, en la columna de **Acciones** selecciona la opción **Enviar a Aprobación**.

#### Resultado de la búsqueda

| ID REGISTRO | NOMBRE COMPLETO                     | CURP               | ESTATUS              | ACCIONES            |
|-------------|-------------------------------------|--------------------|----------------------|---------------------|
| 11883       | FERNANDO SUBIAS HAYEK               | GUMA631001MMNLNN02 | PENDIENTE DE APROBAR | Opciones ~          |
| 11884       | GUADALUPE LEONOR SUAREZ<br>CARBAJAL | MUFE940924MASXLL02 | VERIFICADO           | Opciones ~          |
| 10100       |                                     |                    |                      | Opciones            |
| 12109       | JAVIER PEDRAZA MORAN                | CALC840315HDFNPR02 | PENDIENTE DE APROBAR | Enviar a aprobación |
|             | Mostrar información                 |                    |                      |                     |

Se mostrará el mensaje indicando que "El registro se ha enviado a aprobación".

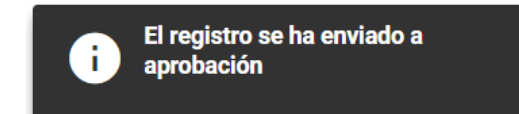